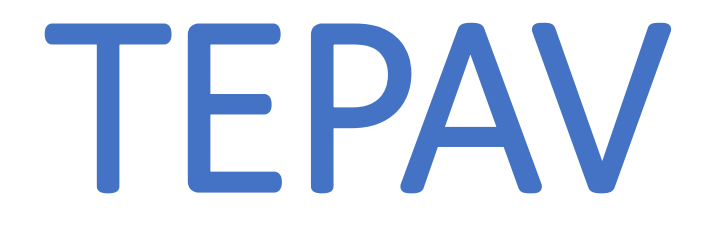

# TARAYICIDAN E-POSTA KONTROLÜ ve ŞİFRE DEĞİŞTİRME İŞLEMİ NASIL YAPILIR?

## Herhangi bir web tarayıcısını açıyoruz.Örnek:Chrome

| G Google                       | ×           | +           |       |           | -  | -          | ٥ | $\times$ |
|--------------------------------|-------------|-------------|-------|-----------|----|------------|---|----------|
| $\leftarrow$ $\rightarrow$ G D | https://www | .google.com |       |           | \$ | <b>C</b> 2 | • | :        |
|                                |             |             | Gmail | Görseller |    | 0          |   |          |

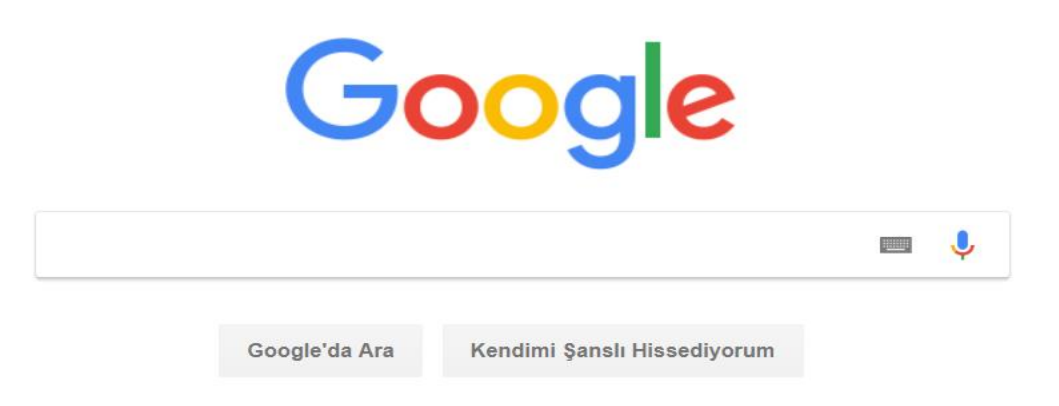

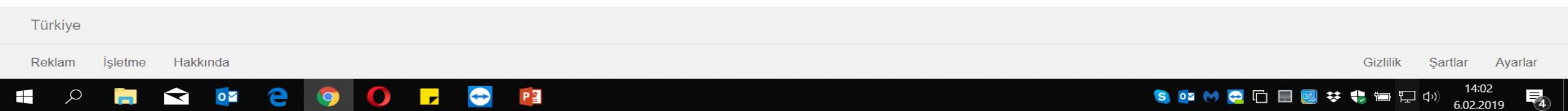

1-Adres kısmına mail.tepav.org.tr yazıp enter tuşuna basıyoruz.Hata verir ise mail.tepav.org.tr/owa yazıyoruz. 2-Kullanıcı adı kısmına @ uzantısı olmadan örnekteki gibi yazıyoruz.Parola kısmına mevcutta kullandığınız parolamızı yazıyoruz ve oturum aç diyoruz.Bu adımdan sonra e-postalarınızı web tarayıcıdan bu şekilde kontrol edebilirsiniz.

| Outlook Web App                               | $\times$ +                                                                                                    | - 0 ×        |
|-----------------------------------------------|----------------------------------------------------------------------------------------------------|--------------|
| $\leftrightarrow$ $\rightarrow$ C $\triangle$ | https://mail.tepav.org.tr/owa/auth/logon.aspx?replaceCurrent=1&url=https%3a%2f%2fmail.tepav.org.tr%2fowa%2f                                                                                                    | or ☆ 🕐 🛯 🚳 🗄 |
|                                               | 1   1   1   1   1   1   1   1   1   1   1   1   1   1   1   1   1   1   1   1   1   1   1   1   1   1   1   1   1   1   1   1   1   1   1   1   1   1   1   1   1   1   1   1   1   1   1   1   1   1   1   1   1   1   1   1 <td< th=""><th></th></td<> |              |
|                                               |                                                                                                    |              |

📲 🔎 🔚 🚖 📴 🤤 🥥 🕞 🖼 🔁 🗮

#### 3-E-posta parolamızı değiştirmek için sağ üstte okla gösterilen yerde seçenekler'e tıklıyoruz. 4-Açılan sekmede parolanızı değiştirin'e tıklıyoruz.

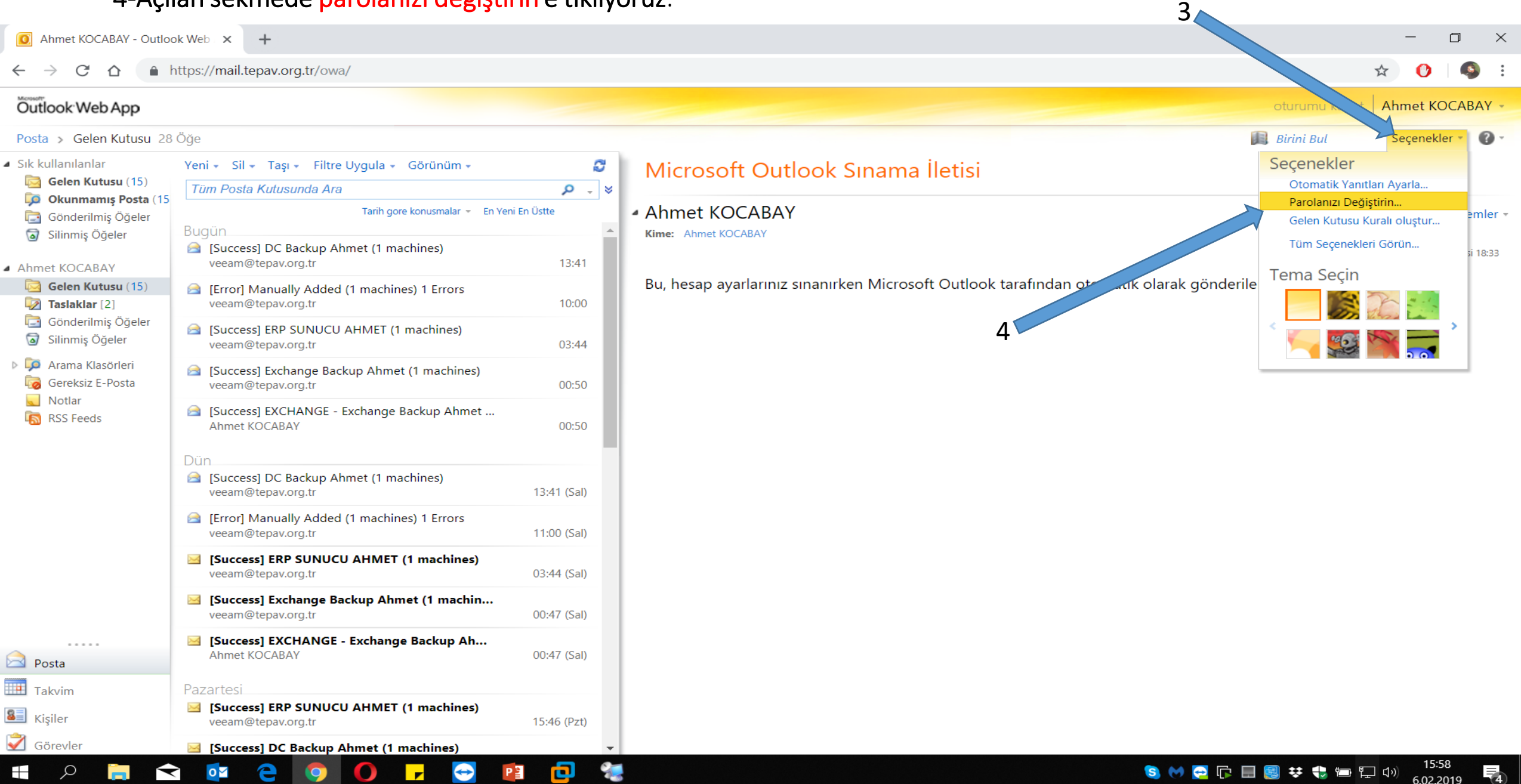

#### 5-Kullanıcı adı ve şifre soracak.Bilgileri tekrar girip oturum açın'a tıklıyoruz.

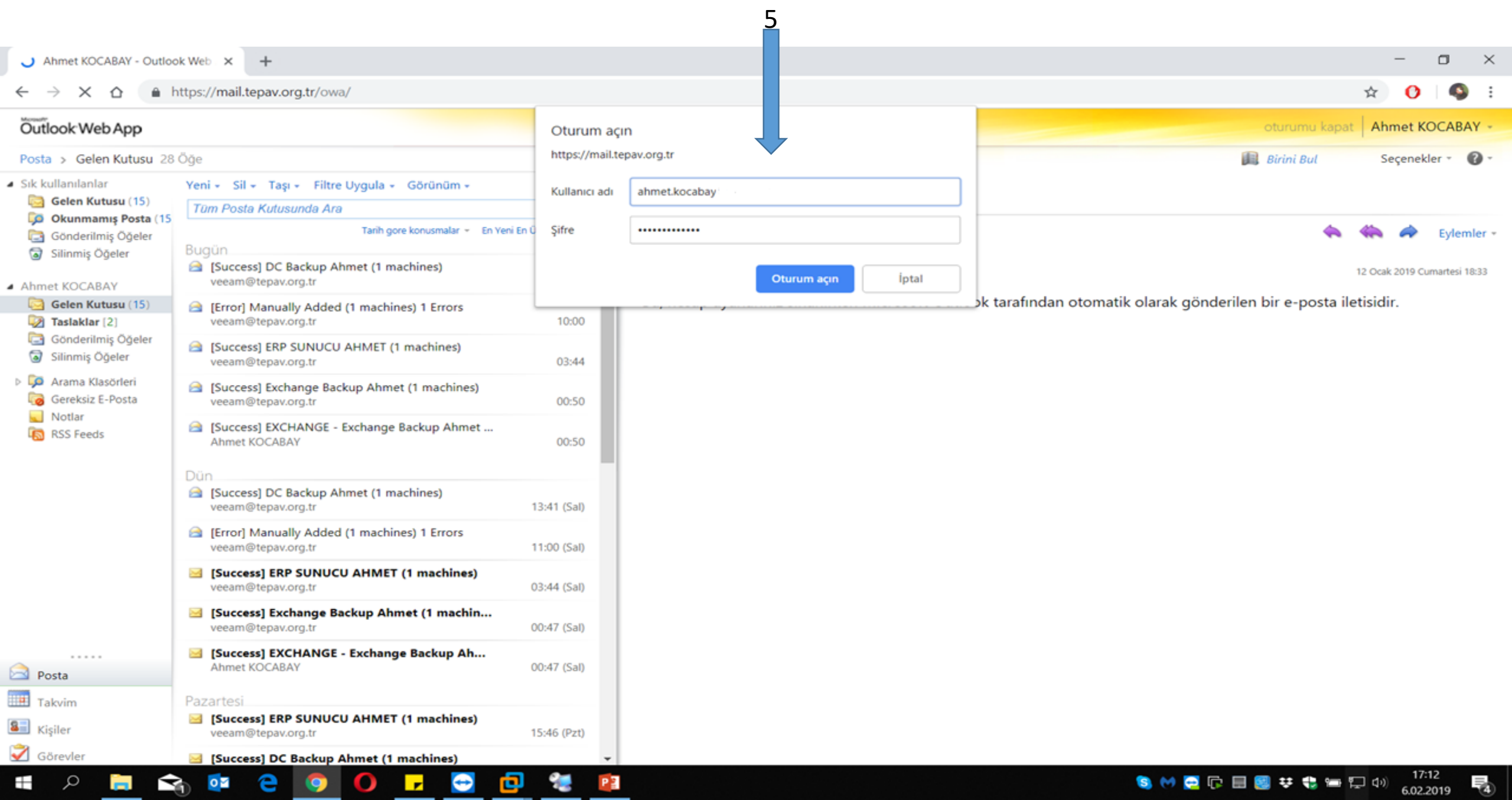

### 6-Geçerli parola'ya mevcutta kullandığınız parolanızı,Yeni parola'ya ise oluşturmak istediğiniz yeni parolayı yazınız.Yeni parolada Büyük harf, sayı, sembol kullanmanızı öneririm. Basit şifreleri kabul etmeyecektir.

7-Kaydet diyerek işlemi bitirelim.

| 🍇 Parola - Outlook Web App                           | × +                                                                                                    | - 0 ×                       |
|------------------------------------------------------|----------------------------------------------------------------------------------------------------|-----------------------------|
| $\leftrightarrow$ $\rightarrow$ C $\triangle$ $http$ | s://mail.tepav.org.tr/ecp/?rfr=owa&p=PersonalSettings/Password.aspx                                                                 | 아 ☆ 🕐 🚳 :                   |
| 📙 tepav 📙 ÇP 📙 KİRA                                  | 👫 🔇 🖤 🐖 📭 🛐 🦻 🗄 B 🝐 🥟 🍐 🔃 🗊 ங 🗞 💷 🖓 🌠 🌚 💟 🗮 🤣 🧊 🕄 🥵 t 🛈 🔪 🛶 DMARC Wizard - G                                                        | 🕈 Araç Hasar Sorgula »      |
| Outlook Web App                                      |                                                                                                    | Oturumu Kapat Ahmet KOCABAY |
| Posta > Seçenekler: Kendim                           | Yönet 👻                                                                                                    | Postam 🕜 🗸                  |
| Hesap<br>E-Posta Düzenle                             | Posta Takvim Genel Gönderilmiş Öğeler Bölgesel Parola                                                                               |                             |
| Gruplar                                              |                                                                                                    |                             |
| Ayarlar                                              | Parolayı Değiştir                                                                                                    |                             |
| Telefon                                              | Geçerli parolanızı girin, yeni bir parola yazın ve sonra onaylamak için parolayı yeniden yazın.                                     |                             |
|                                                      | değiştirildiğinde, size bildirilir.<br>Etki alanı\kullanıcı adı: TEPAV\ahmet.kocabay<br>Geçerli parola:<br>Yeni parolayı onaylayın: |                             |
|                                                      |                                                                                                    | K                           |

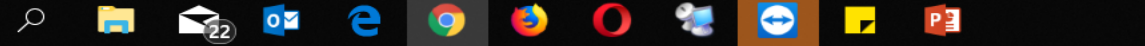